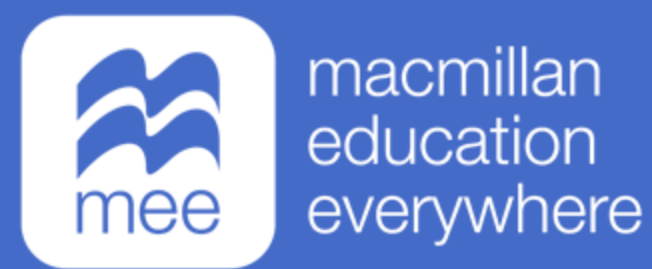

# Conoce tu perfil en la plataforma MEE

## NOTIFICACIONES

(Perfil Estudiante)

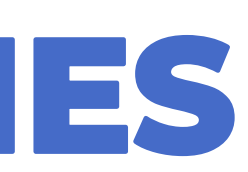

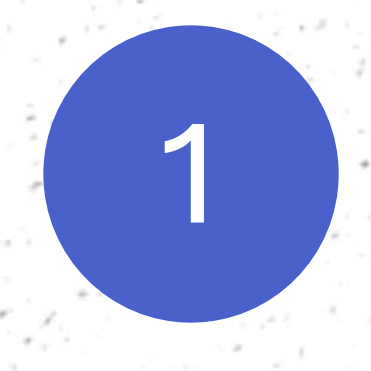

## Ingresa a la siguiente liga:

https://www.macmillaneducationeverywhere.com

Conoce tu perfil estudiante en la plataforma MEE 💥 NOTIFICACIONES

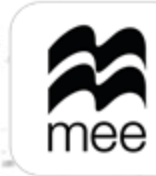

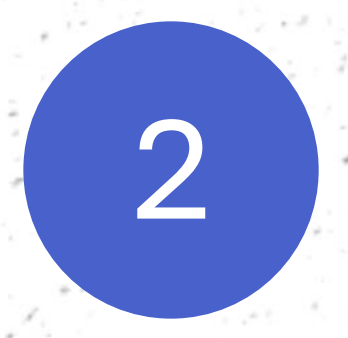

## Haz clic en **Iniciar sesión** para acceder.

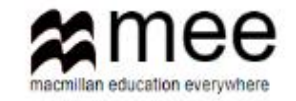

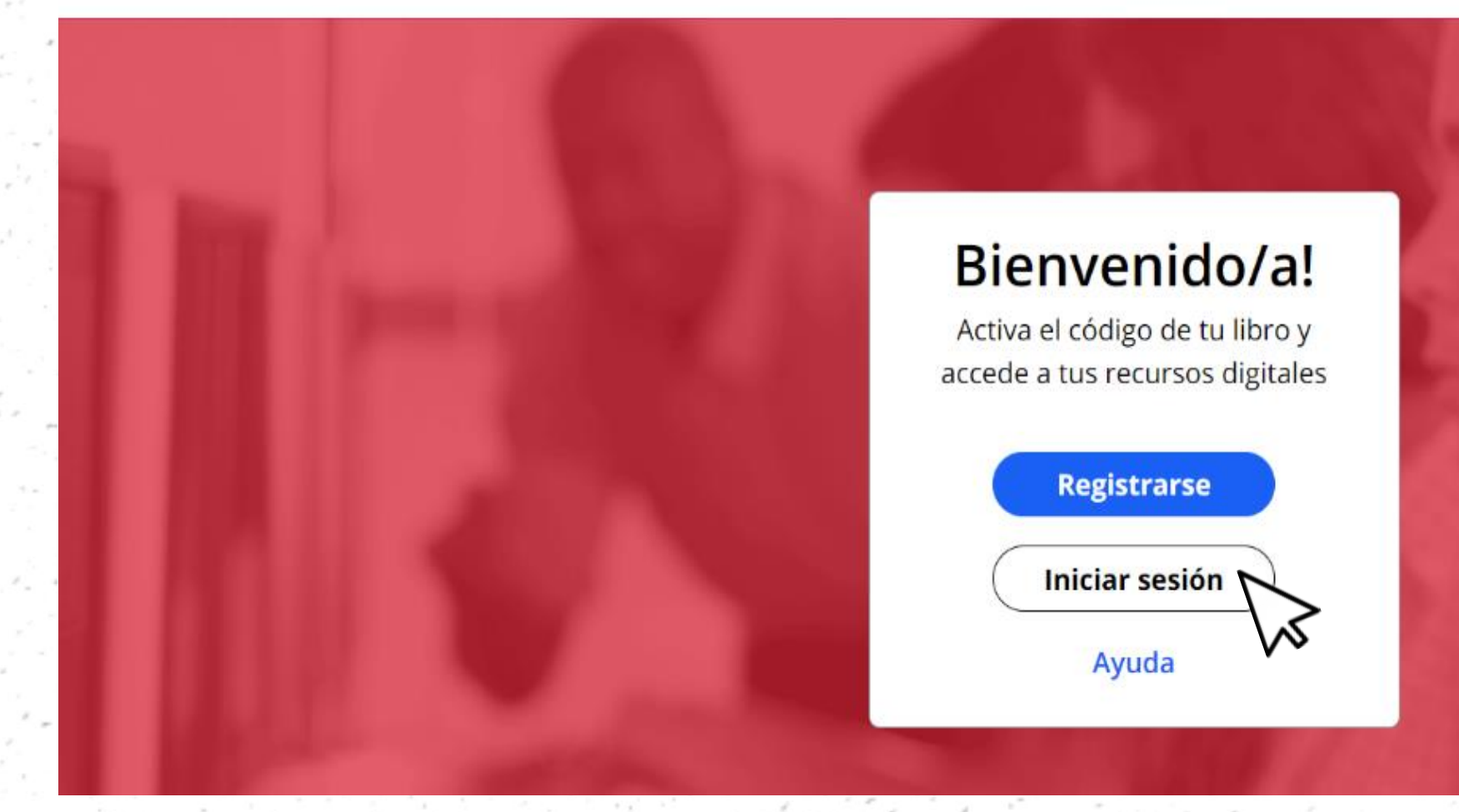

Conoce tu perfil estudiante en la plataforma MEE 🙀 NOTIFICACIONES

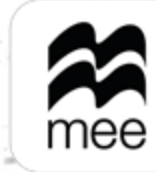

## macmillan education everywhere

€ ES~

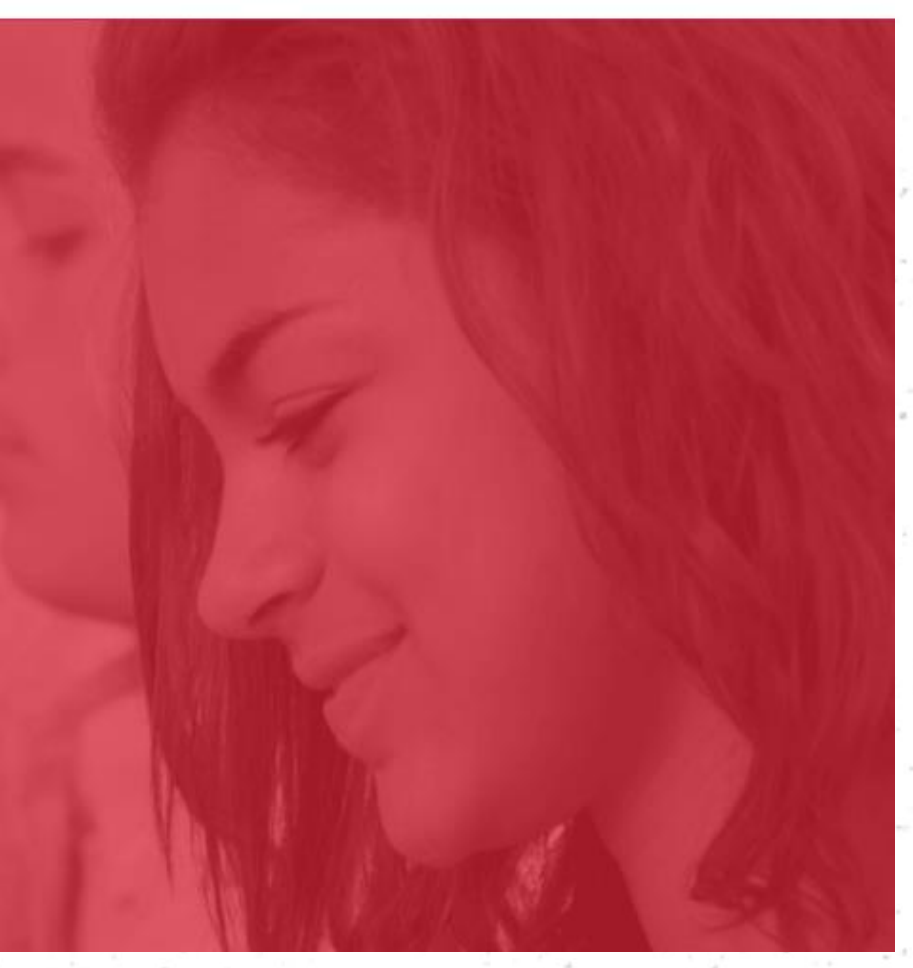

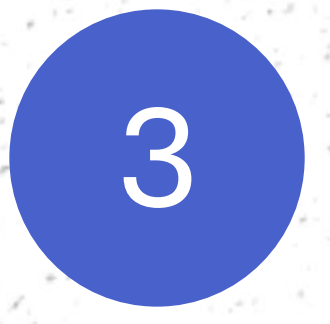

Coloca tu usuario y contraseña, después haz clic en Iniciar sesión.

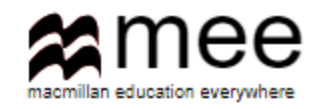

## Inicia sesión en tu cuenta MEE

Nombre de usuario

Ingresa tu nombre de usuario

He olvidado mi nombre de usuario

Contraseña

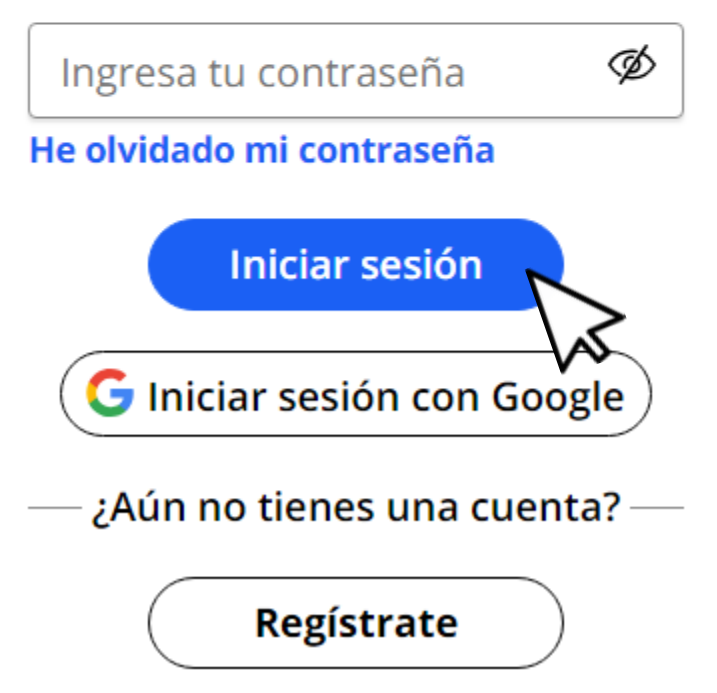

Conoce tu perfil estudiante en la plataforma MEE NOTIFICACIONES

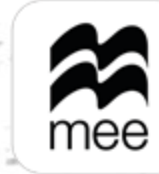

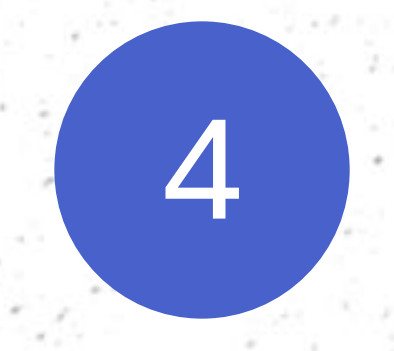

En el panel de lado izquierdo encontrarás el apartado **Notifications**, donde te llegarán avisos cuando tu profesor te asigne una tarea o evaluación.

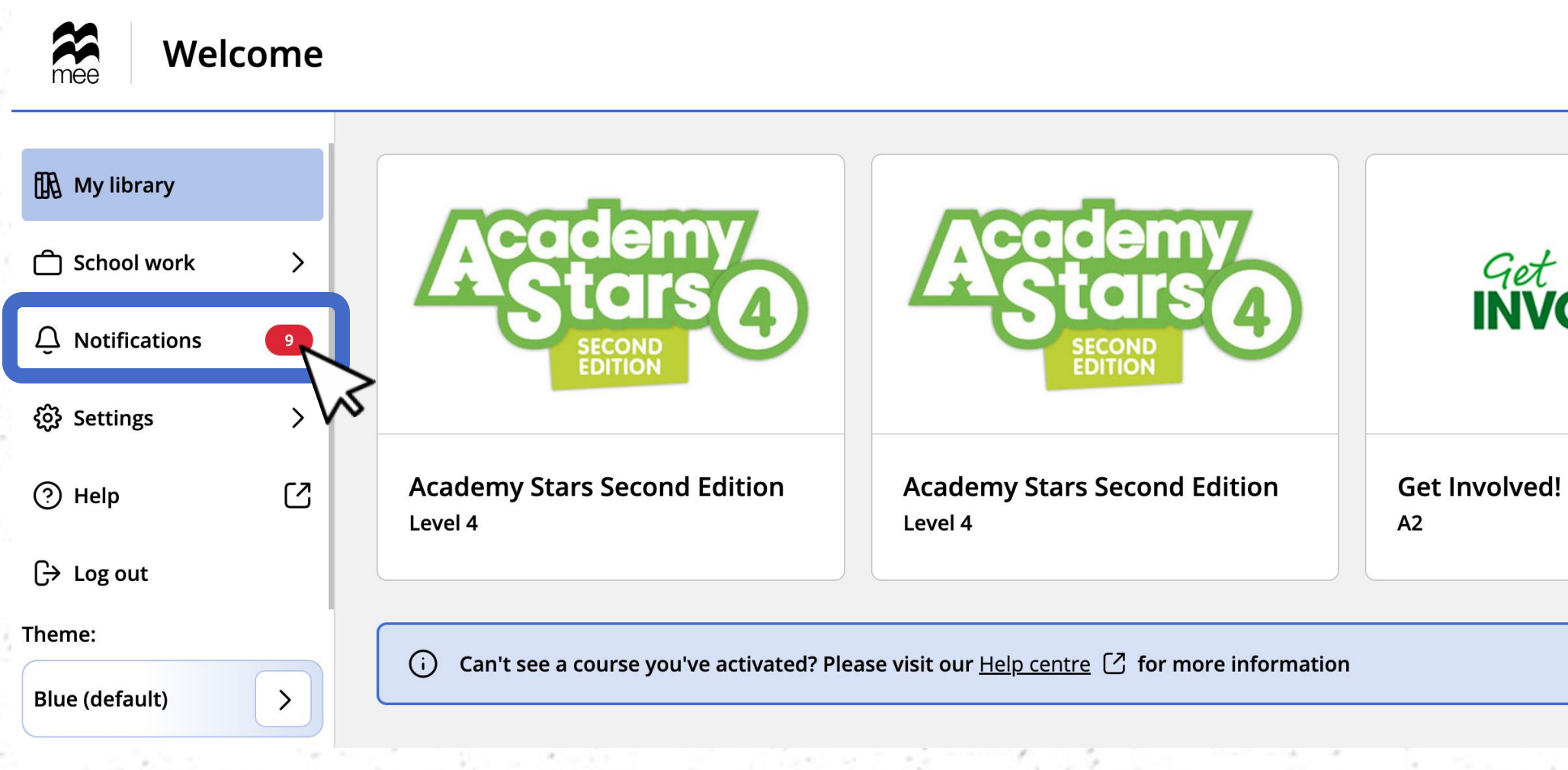

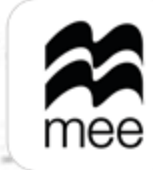

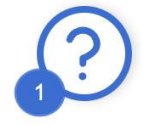

| OLVED!                   | Share KI             |
|--------------------------|----------------------|
| !                        | Share It!<br>Level 3 |
|                          |                      |
| <u>Add new course</u> [건 |                      |

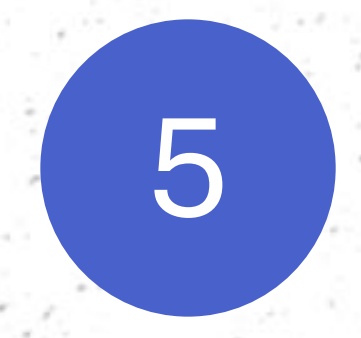

## Para consultarlas haz clic en el botón View.

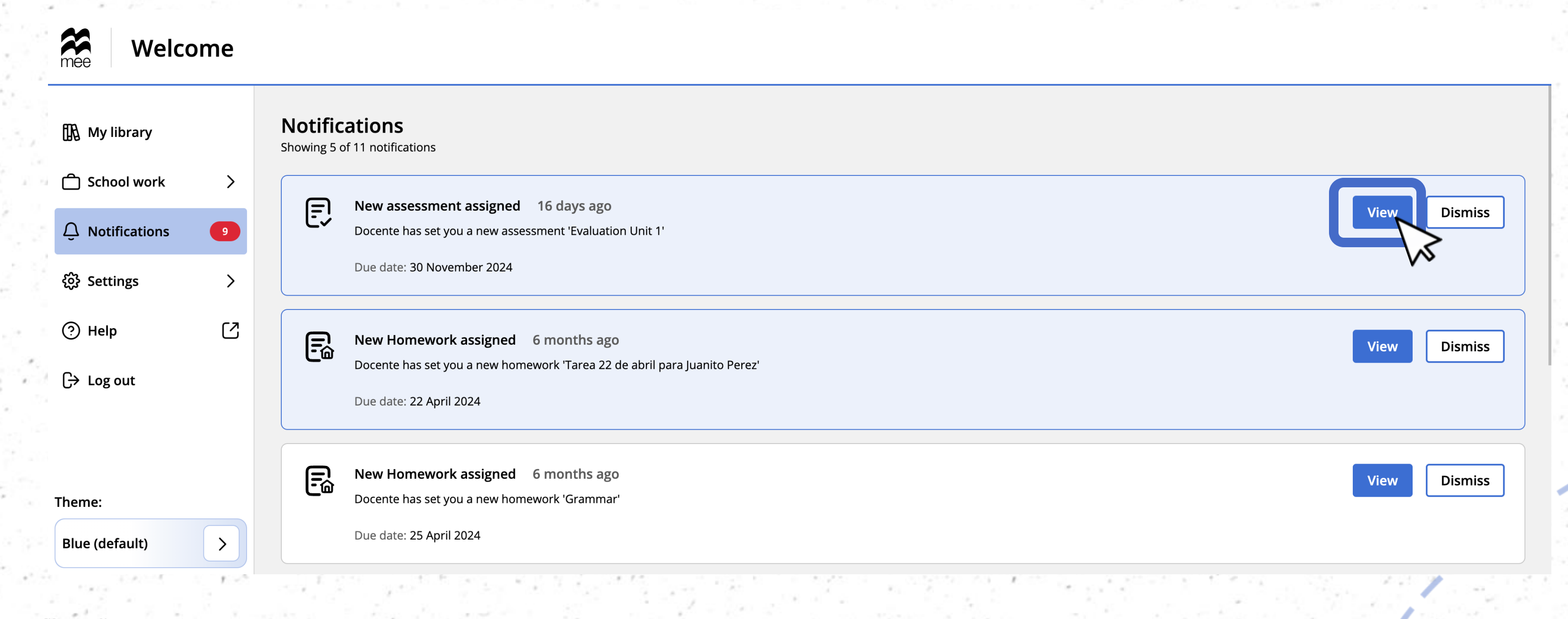

Conoce tu perfil estudiante en la plataforma MEE NOTIFICACIONES

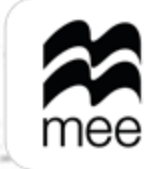

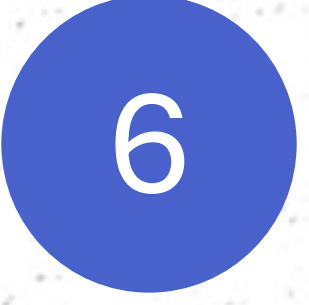

Verás una descripción general de las actividades que se te han asignado, así como la fecha, hora de inicio y entrega. Para regresar, haz clic en la flecha superior izquierda.

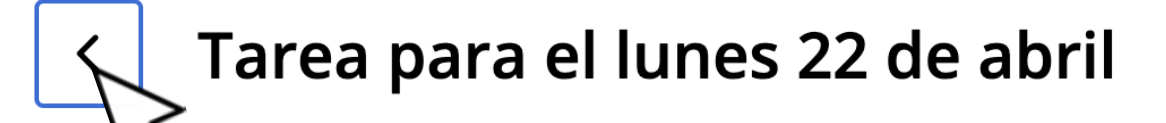

Start: 18 abril 2024 14:26 End: 23 abril 2024 00:00

Message from Docente

Please complete the homework.

Activities

Teacher activities - 2

Conoce tu perfil estudiante en la plataforma MEE

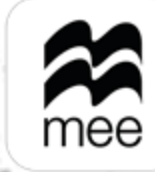

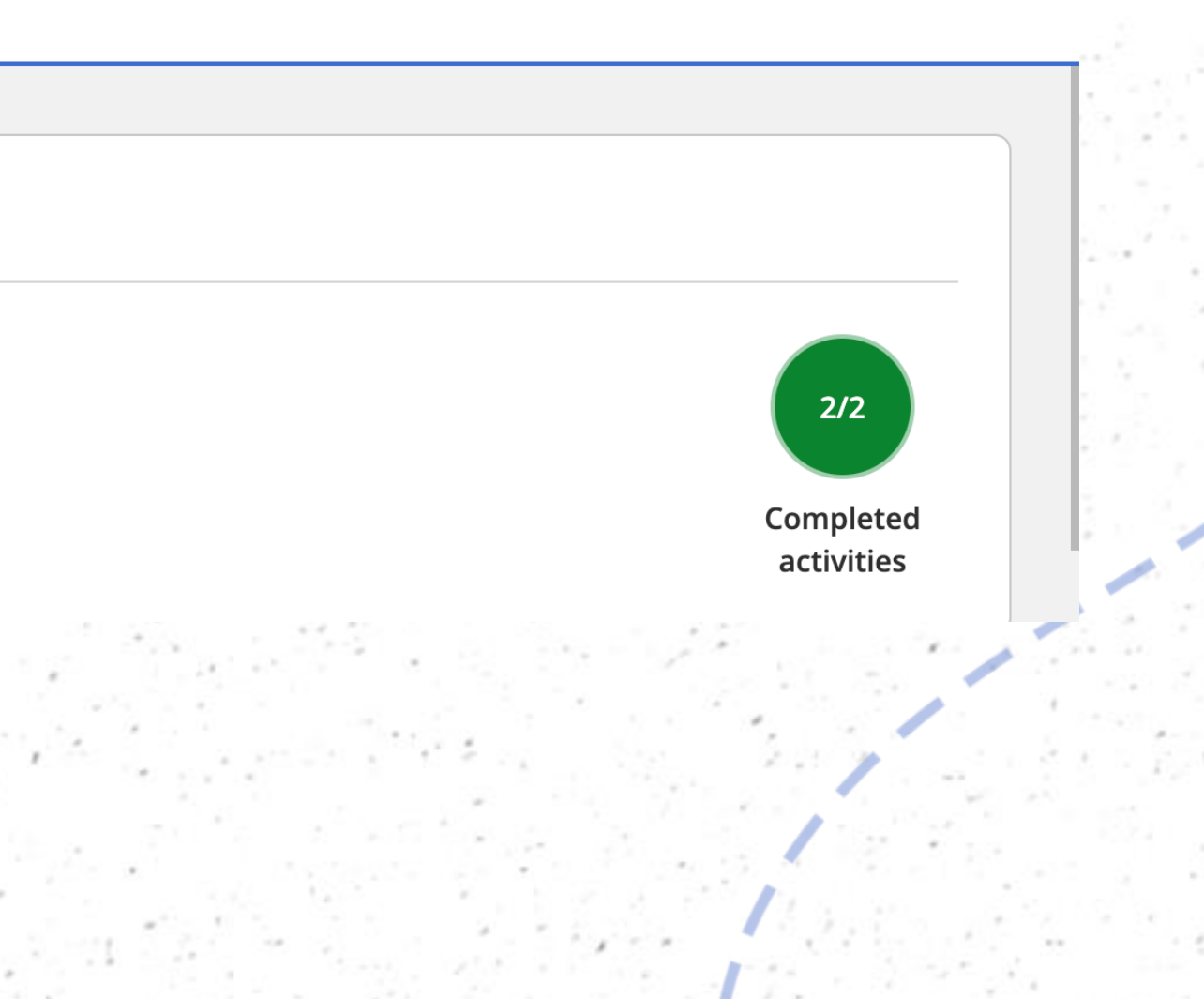

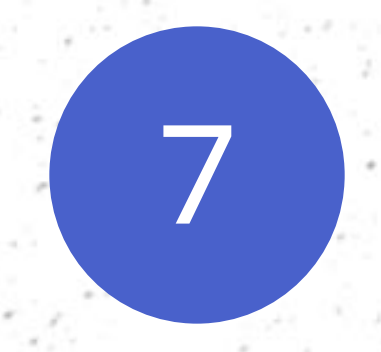

Para desaparecer las notificaciones haz clic en el botón Dismiss.

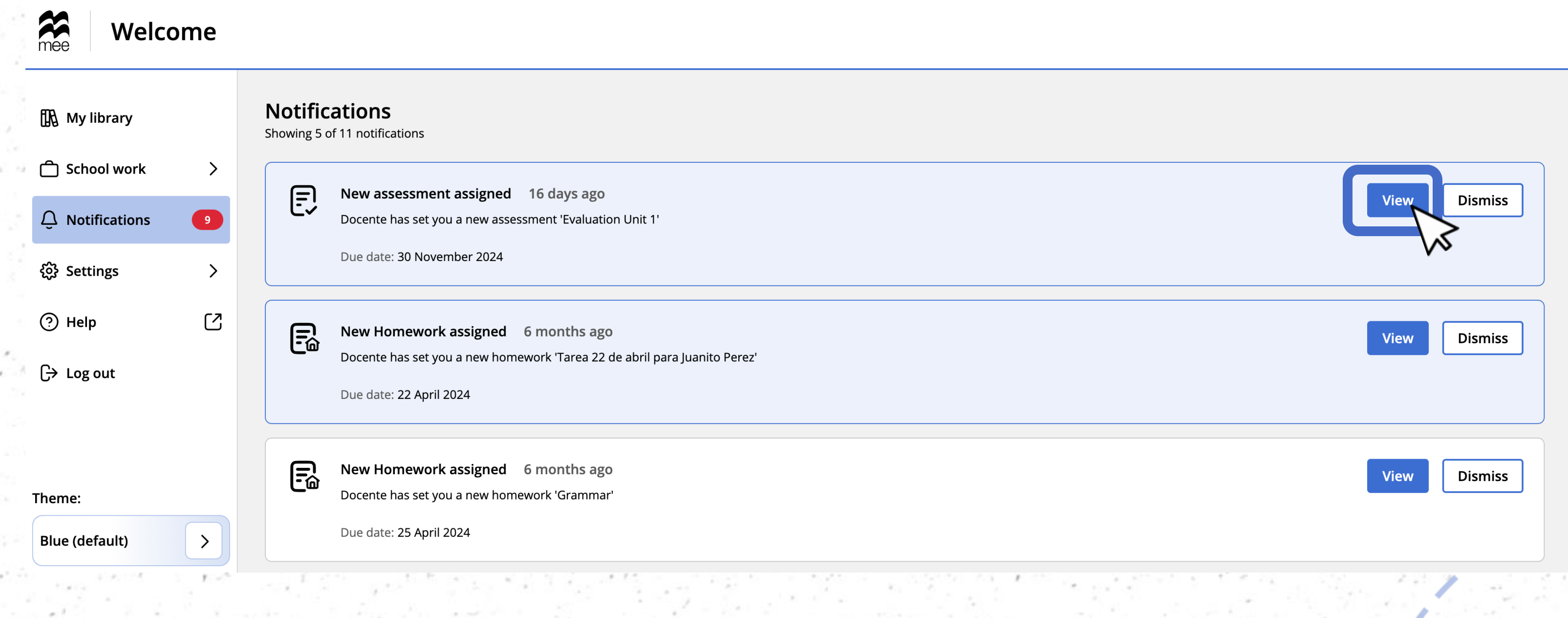

Conoce tu perfil estudiante en la plataforma MEE 🙀 NOTIFICACIONES

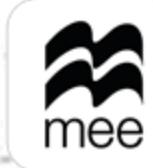

## ¿NECESITAS AYUDA? Escríbenos a:

mx.explico@macmillaneducation.com donde con gusto te atenderemos.

ce tu perfil estudiante plataforma ME

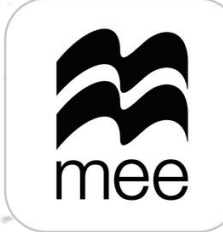

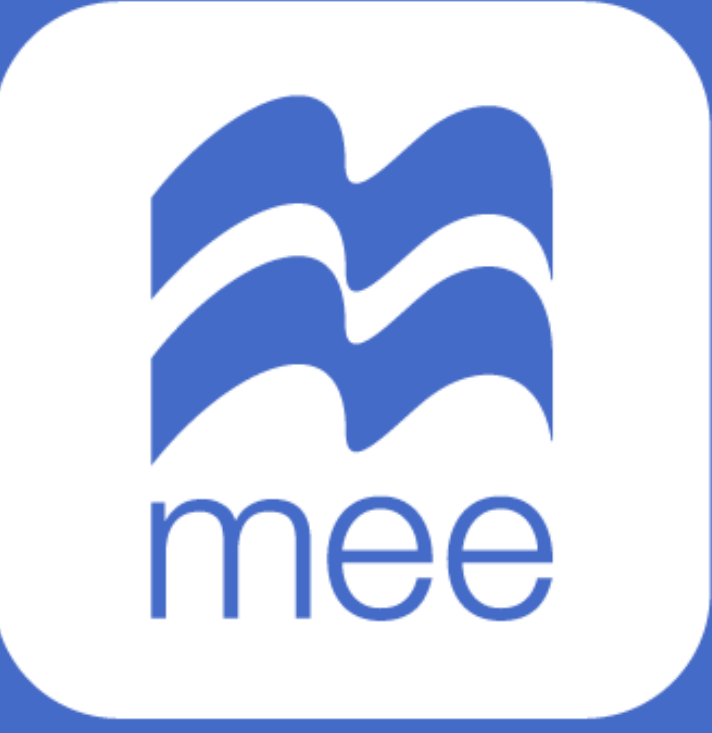